# **EcoStruxure Facility Expert Quick Start Guide**

### What's in This Document

| Home .   |                                               | . 1 |
|----------|-----------------------------------------------|-----|
| I Start. |                                               | .2  |
| Disc     | over the App: Managing Assets                 | .2  |
| Disc     | over the App: Managing Tasks and Contributors | .2  |
| I Create | e                                             | .3  |
| Ente     | er a New Asset                                | .3  |
| Set l    | Up Maintenance Plan for One Asset             | .3  |
| Dow      | nload a Schneider Electric maintenance plan   | .3  |
| Ente     | er New Team Member                            | .3  |
| Orga     | anize Assets by Sites or Customers            | .4  |
| Spee     | ed Up Operations with help of QR Codes        | .4  |
| I Opera  | ate                                           | .5  |
| Log      | Inspection or Unplanned Service               | .5  |
| Store    | e Asset Monitoring Data                       | .5  |
| Repo     | ort an Asset-Related Issue                    | .5  |
| Cone     | duct troubleshooting                          | .5  |
| Exec     | cute Operation                                | .6  |
| Send     | d Operation Report                            | .6  |
|          |                                               |     |

## Home

EcoStruxure Facility Expert is a powerful cloud-based building management software solution designed to make your operations simpler, more effective and more convenient, enhancing reliability of your processes and assets.

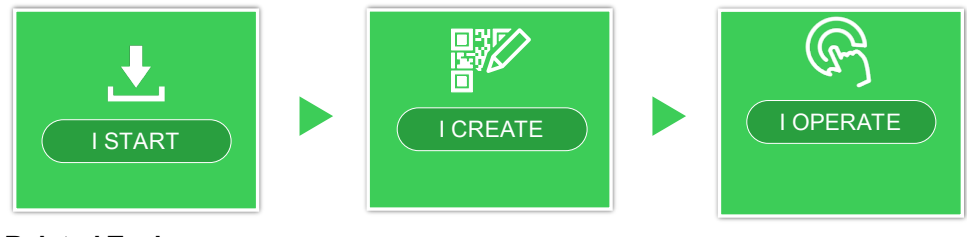

**Related Topics:** I Start, page 2 I Create, page 3 I Operate, page 5

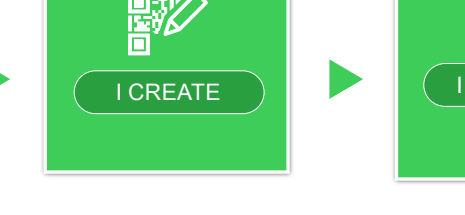

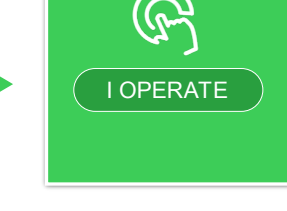

Schneider Electric 35 rue Joseph Monier 92500 Rueil Malmaison -France + 33 (0) 1 41 29 70 00

www.schneider-electric.com

As standards, specifications, and design change from time to time, please ask for confirmation of the information given in this publication. © 2019 – 2020 Schneider Electric. All rights reserved.

Printed in: Schneider Electric 35 rue Joseph Monier 92500 Rueil Malmaison - France + 33 (0) 1 41 29 70 00

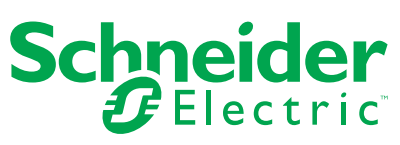

# I Start

Discover the App: Managing Assets, page 2 Discover the App: Managing Tasks and Contributors, page 2

\_\_\_\_\_

Return to *Home, page 1*.

## **Discover the App: Managing Assets**

Discover the app: Managing assets For more detail, download *EcoStruxure<sup>™</sup> Facility Expert Starter Guide*.

\_\_\_\_\_

Return to Home, page 1.

## **Discover the App: Managing Tasks and Contributors**

Discover the app: Managing tasks and contributors For more detail, download <u>EcoStruxure™ Facility Expert Starter Guide</u>.

\_\_\_\_\_

Return to *Home, page 1*.

# I Create

Enter a New Asset, page 3 Set Up Maintenance Plan for One Asset, page 3 Download a Schneider Electric maintenance plan, page 3 Enter New Team Member, page 3 Organize Assets by Sites or Customers, page 4 Speed Up Operations with help of QR Codes, page 4

-------

Return to Home, page 1.

#### **Enter a New Asset**

*Enter a new asset* For more detail, download <u>*EcoStruxure™ Facility Expert Starter Guide.*</u>

\_\_\_\_\_

Return to Home, page 1.

### Set Up Maintenance Plan for One Asset

Set up maintenance plan for one asset For more detail, download <u>EcoStruxure™ Facility Expert Starter Guide</u>.

Return to Home, page 1.

## Download a Schneider Electric maintenance plan

Download a Schneider Electric maintenance plan For more detail, download <u>EcoStruxure™ Facility Expert Starter Guide</u>.

Return to Home, page 1.

#### **Enter New Team Member**

Enter new team member

For more detail, download *EcoStruxure™ Facility Expert Starter Guide*.

-----

Return to Home, page 1.

### **Organize Assets by Sites or Customers**

Organize assets by sites or customers

For more detail, download <u>EcoStruxure™ Facility Expert Starter Guide</u>.

Return to Home, page 1.

## Speed Up Operations with help of QR Codes

Speed up operations with help of QR codes For more detail, download <u>EcoStruxure™ Facility Expert Starter Guide</u>.

-----

Return to Home, page 1.

# **I Operate**

Log Inspection or Unplanned Service, page 5 Store Asset Monitoring Data, page 5 Report an Asset-Related Issue, page 5 Conduct troubleshooting, page 5 Execute Operation, page 6 Send Operation Report, page 6

\_\_\_\_\_

Return to Home, page 1.

### Log Inspection or Unplanned Service

Log inspection or unplanned service For more detail, download <u>EcoStruxure™ Facility Expert Starter Guide</u>.

Return to Home, page 1.

## **Store Asset Monitoring Data**

Store asset monitoring data For more detail, download <u>EcoStruxure™ Facility Expert Starter Guide</u>.

-------

Return to Home, page 1.

### **Report an Asset-Related Issue**

Report an asset-related issue For more detail, download <u>EcoStruxure™ Facility Expert Starter Guide</u>.

Return to Home, page 1.

#### **Conduct troubleshooting**

Conduct troubleshooting

For more detail, download *EcoStruxure<sup>™</sup> Facility Expert Starter Guide*.

\_\_\_\_\_

Return to Home, page 1.

## **Execute Operation**

Execute operation

For more detail, download *EcoStruxure™ Facility Expert Starter Guide*.

Return to Home, page 1.

## **Send Operation Report**

Send operation report

For more detail, download *EcoStruxure<sup>™</sup> Facility Expert Starter Guide*.

\_\_\_\_\_

Return to Home, page 1.